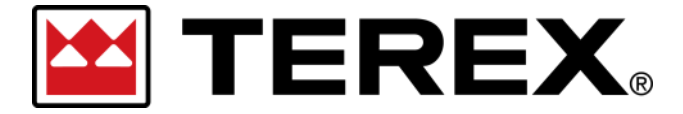

Password Reset – Single Sign-On (SSO)

## A. Resetting the Password for a Terex Single Sign-On User Account

In an effort to reduce complexity for customers and simplify the user experience with Terex- A new login system has been implemented in our digital platforms. Once created- your login will work at any of the integrated portals using the standard login screen is displayed.

| Step | Action                                                                                                    |  |  |  |
|------|----------------------------------------------------------------------------------------------------|--|--|--|
| 1    | <ul> <li>Accessing an Existing User Account –</li> <li>If you don't know your password –</li> <li>Use the 'Click Here' option after 'Need help signing in?'</li> <li>Username will be the Email Address for your User Account.</li> </ul> |  |  |  |
|      | <complex-block></complex-block>                                                                                                    |  |  |  |
|      | Date: March 22, 2022   REV A   Page 1                                                                                                    |  |  |  |

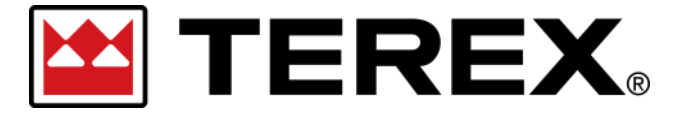

## Password Reset – Single Sign-On (SSO)

| Step | Action                                                                                                    |
|------|----------------------------------------------------------------------------------------------------|
| Note | The email for the <b>Password Reset</b> will be coming from a Terex email account.<br><b>Sender</b> — no-reply@terex.com<br><b>Subject</b> — Please Reset Your Password for Your Terex Portal Account |
|      | Note: This is shared email template for a wide variety of Terex Platforms & Terex Brands.                                                                                                    |
| 2    | Click Password Reset from the email or copy and paste link to browser.                                                                                                    |

| Please Reset Your Password for Your Terex Portal Account 🤉 📠 🕺 🛱                                                                                                    |               |          |       |   |  |  |
|----------------------------------------------------------------------------------------------------|---------------|----------|-------|---|--|--|
| Terex no-reply@terex.com <u>via</u> oracle.com Mon, Mar 21, 12:25 PM (19 hour                                                                                                    | rs ago)       | ☆        | •     | : |  |  |
| TEREX.                                                                                                    |               |          |       |   |  |  |
| Hello<br>On Monday, March 21, 2022, at 12:25:22 PM CDT, we received a request to update your Terex Passwo<br>the button below to make this change.                                                                                           | ord. You ca   | n clic   | k     |   |  |  |
| Password Reset Step 2                                                                                                    |               |          |       |   |  |  |
| Details                                                                                                    |               |          |       |   |  |  |
| If the Password Reset Button doesn't work, please copy and paste the following URL into the address browser:                                                                                                    | bar of you    | ır       |       |   |  |  |
| https://idcs-d23a945d2d6b47bcbb4bf85d0488dd07.identity.oraclecloud.com:443/ui/v1/resetpwd?tc                                                                                                    | <u>oken=</u>  |          |       |   |  |  |
| Important: . If you did not request to change your password or if you have any questions, please cont customer service                                                                                                    | act Terex     |          |       |   |  |  |
| This request will expire on Tuesday, March 22, 2022 12:25:23 PM CDT                                                                                                    |               |          |       |   |  |  |
| About Oracle Cloud   Legal Notices and Terms of                                                                                                    | f Use   Priva | icy Stat | ement |   |  |  |
| This is a system generated message. Do not reply to this message. You are receiving this e-mail as a result of your current relations<br>General marketing opt-out preferences have been over-ridden to ensure that you receive this e-mail. | hip with Orac | le Clou  | d.    |   |  |  |
| Copyright © 2020, Oracle and/or its affiliates. All rights reserved.                                                                                                    |               |          |       |   |  |  |
| Date: March 22, 2022   REV A   Page 2                                                                                                    |               |          |       |   |  |  |

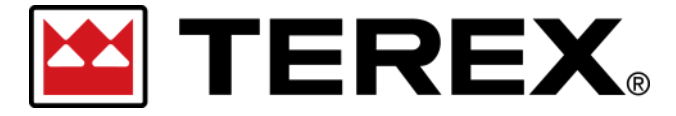

## Password Reset – Single Sign-On (SSO)

| Step | Action                                                                                                    |  |
|------|----------------------------------------------------------------------------------------------------|--|
| Note | Password are required to have at least <b><u>16 characters</u> in any combination</b> .                                                                |  |
|      | <b>Recommendation—</b> Use a 'Password Phrase' to create a memorable password unique to your user account. (Ex. 'YellowDogLikesPizza' — 19 Characters) |  |
| 3    | Provide a <b>New Password</b> and confirm the password before clicking <b>Reset Password</b> .                                                         |  |
| Note | You will see a confirmation message after submitting the new password form.                                                                            |  |

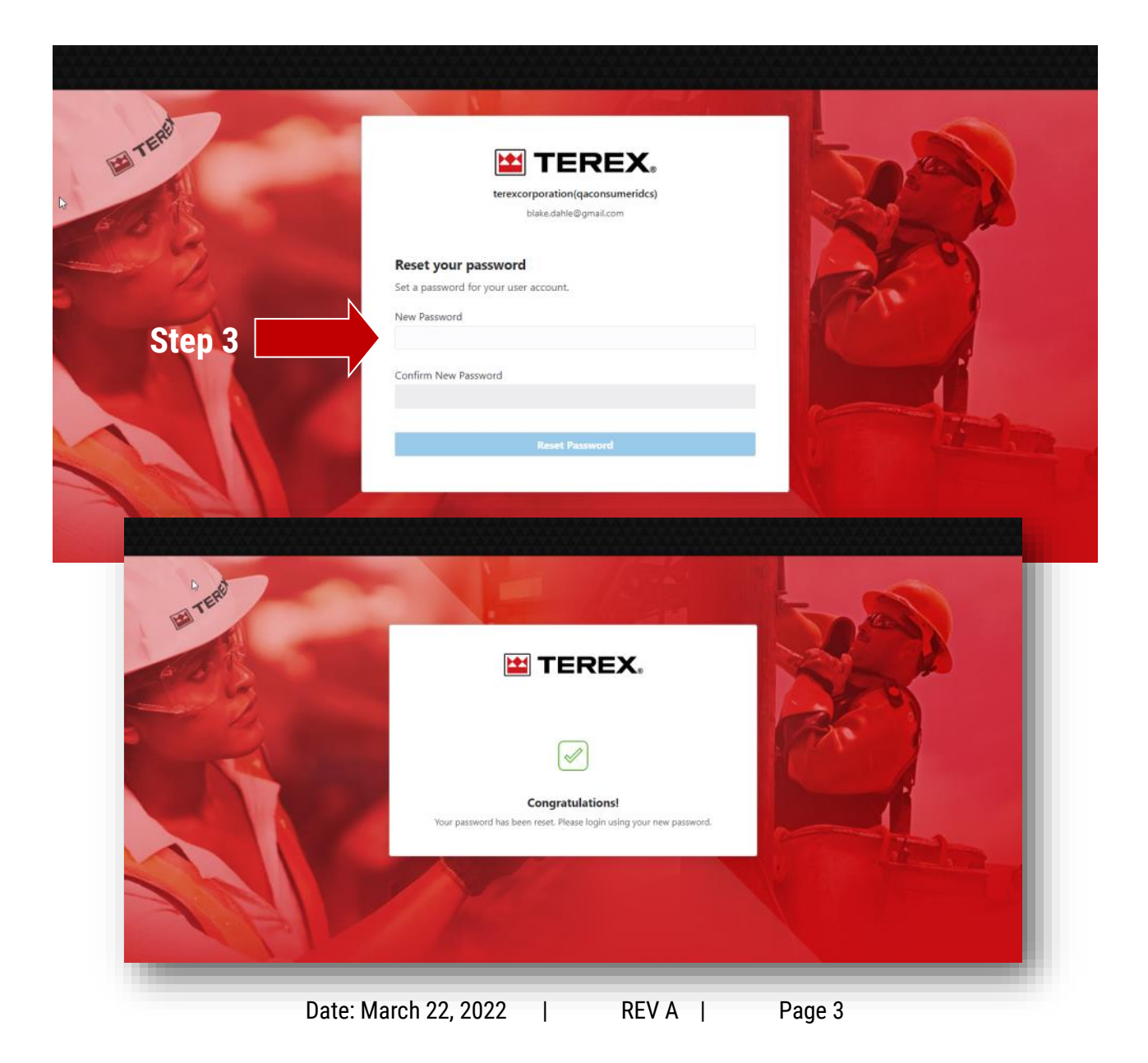

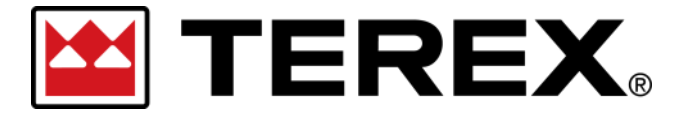

## Password Reset – Single Sign-On (SSO)

| Step | Action                                                                                                    |
|------|----------------------------------------------------------------------------------------------------|
| 4    | Proceed back to the Portal you want to access.<br>Click the <b>Sign In</b> option and use the newly created Password to login. |

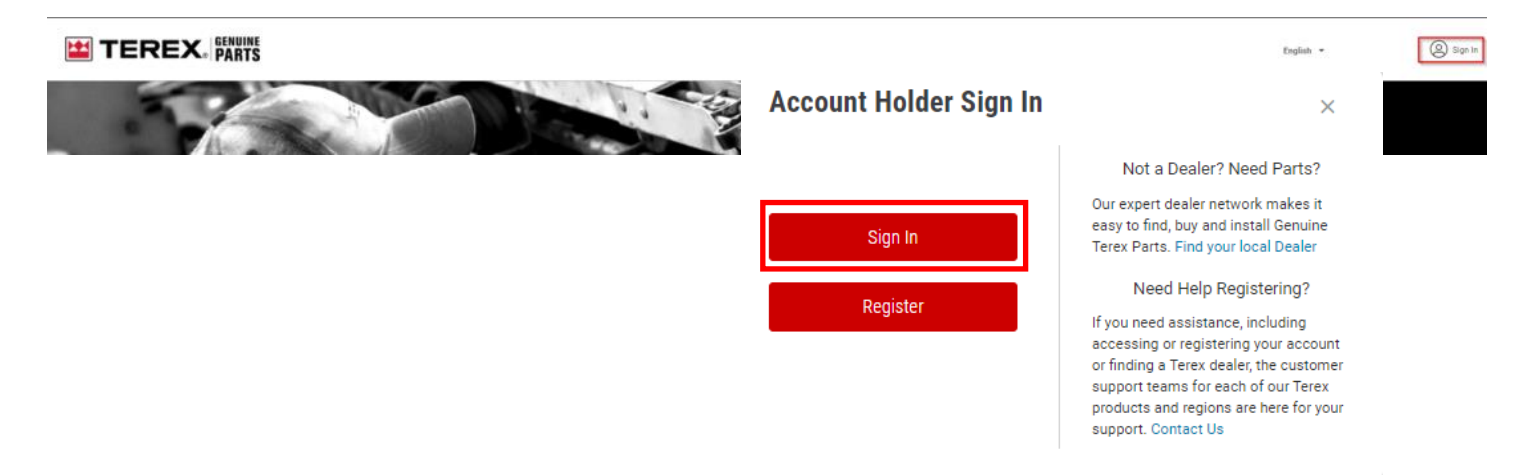

| I TEN  | Cracle Cloud Account Sign In                           |            |
|--------|--------------------------------------------------------|------------|
| Step 4 | User Name<br>User name or email                        |            |
|        | Password<br>Password<br>Sign In                        | 1 Internet |
|        | Need help signing in? Click here<br>Cookie Preferences | The Mill 1 |
| 1 BIN  | Terex Member Sign In                                   |            |
|        |                                                        |            |